## 2014

## Installation et configuration : WMware EsXi 5.1 VSphere

BTS Services Informatiques aux Organisations option Solutions d'Infrastructure, Systèmes et Réseaux

Frédéric Wrotyncki STE PUZZLE 12/11/2014

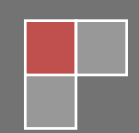

## Sommaire

| 1. | Installation de WMware EsXi 5.1             | 2    |
|----|---------------------------------------------|------|
| 2. | Configuration de WMware EsXi 5.1            | 6    |
| 3. | Installation de VMware vSphere Client       | . 10 |
| 4. | Enregistrement de la licence de VMware EsXi | .14  |

1. Installation de WMware EsXi 5.1

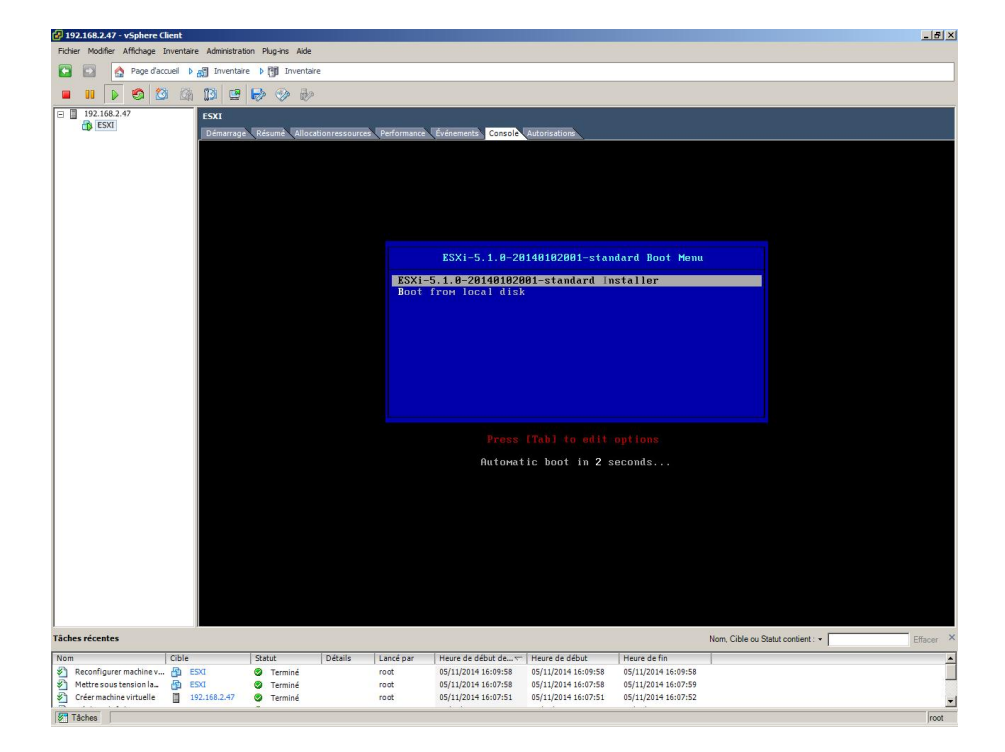

Démarrer la machine sur laquelle va être installé WMware EsXI 5.1 et booter sur l'ISO

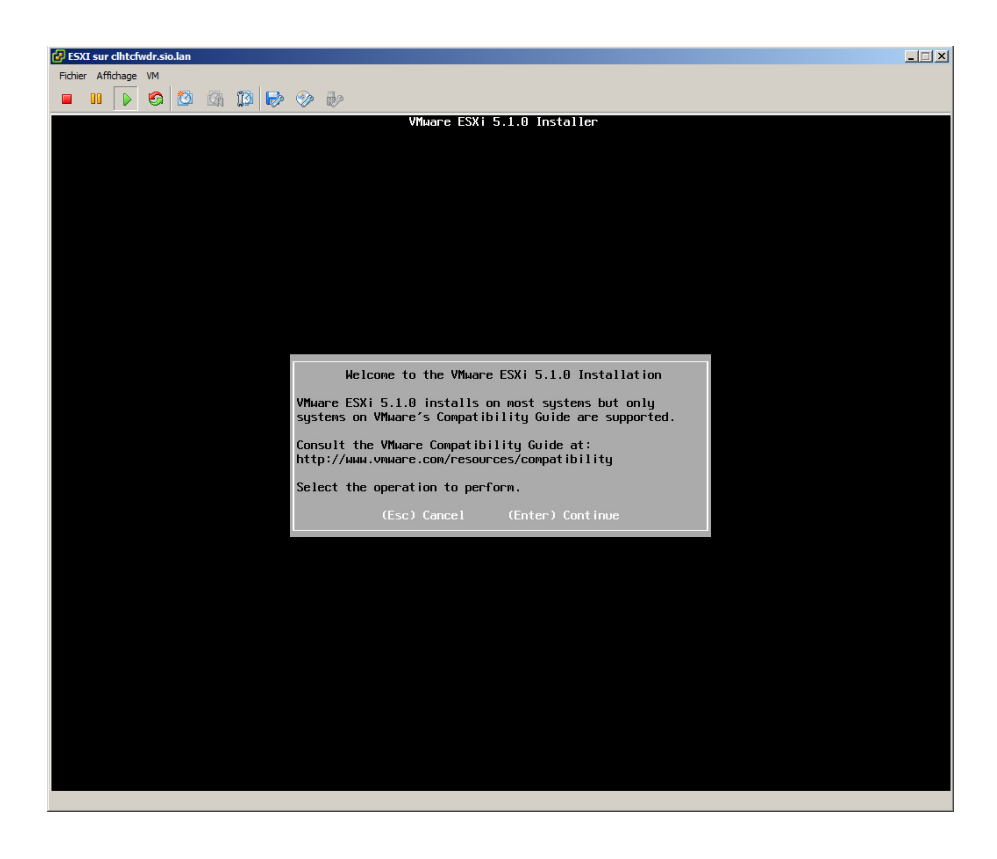

Taper sur la touche « Entrée » pour démarrer l'installation

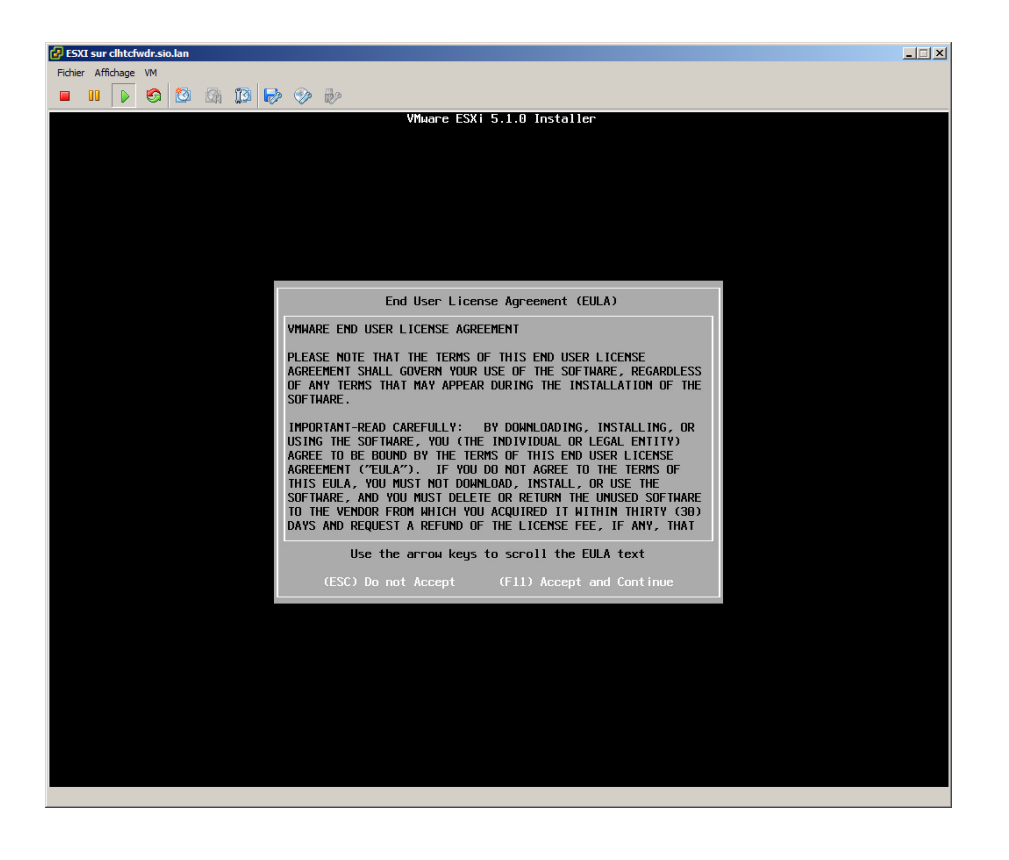

Appuyer sur la touche « F11 » du clavier pour accepter le contrat de licence

| 🗗 ESXI sur clhtcfwdr.sio.lan |                                                                                                    |                                |
|------------------------------|----------------------------------------------------------------------------------------------------|--------------------------------|
| Fichier Affichage VM         |                                                                                                    |                                |
| 🔲 🛯 🕟 🧐 🖉 🕼 🕽                |                                                                                                    |                                |
|                              | VMware ESXi 5.1.0 Installer                                                                                        |                                |
|                              |                                                                                                    |                                |
|                              |                                                                                                    |                                |
|                              |                                                                                                    |                                |
|                              |                                                                                                    |                                |
|                              |                                                                                                    |                                |
|                              |                                                                                                    |                                |
|                              |                                                                                                    |                                |
|                              |                                                                                                    |                                |
|                              |                                                                                                    |                                |
|                              | Select a Disk to Install or Upgra                                                                                  | de                             |
|                              | * Contains a VMFS partition                                                                                        |                                |
|                              | Storage Device                                                                                                    | Capacity                       |
|                              | Local:<br>VMmare Virtual disk (npx.vmhbal:CD:T0:L0)<br>Renote:<br>(none)<br>(Esc) Cancel (F1) Details (F5) Refresh | 20.00 GIB<br>(Enter ) Continue |
|                              |                                                                                                    |                                |
|                              |                                                                                                    |                                |
|                              |                                                                                                    |                                |
|                              |                                                                                                    |                                |
|                              |                                                                                                    |                                |
|                              |                                                                                                    |                                |
|                              |                                                                                                    |                                |
|                              |                                                                                                    |                                |
|                              |                                                                                                    |                                |
|                              |                                                                                                    |                                |

Sélectionner la partition du disque dur sur laquelle WMware EsXi 5.1 va être installé puis tapez sur « Entrée »

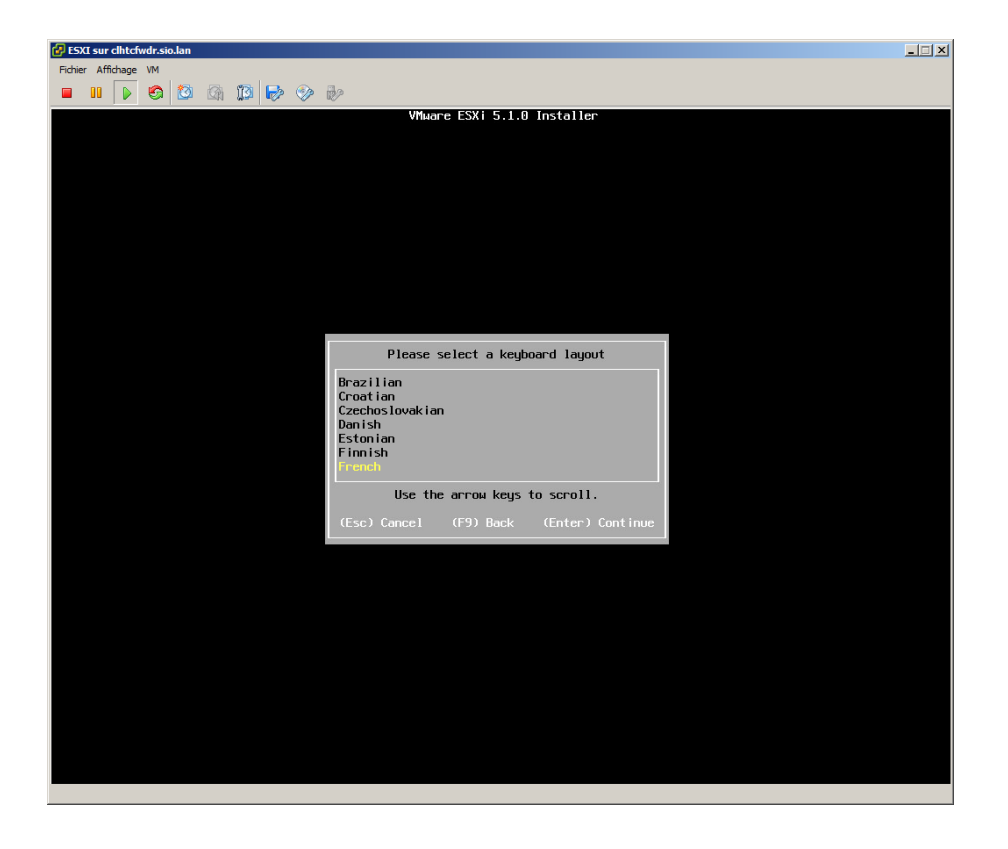

Sélectionner la langue puis taper sur « Entrée »

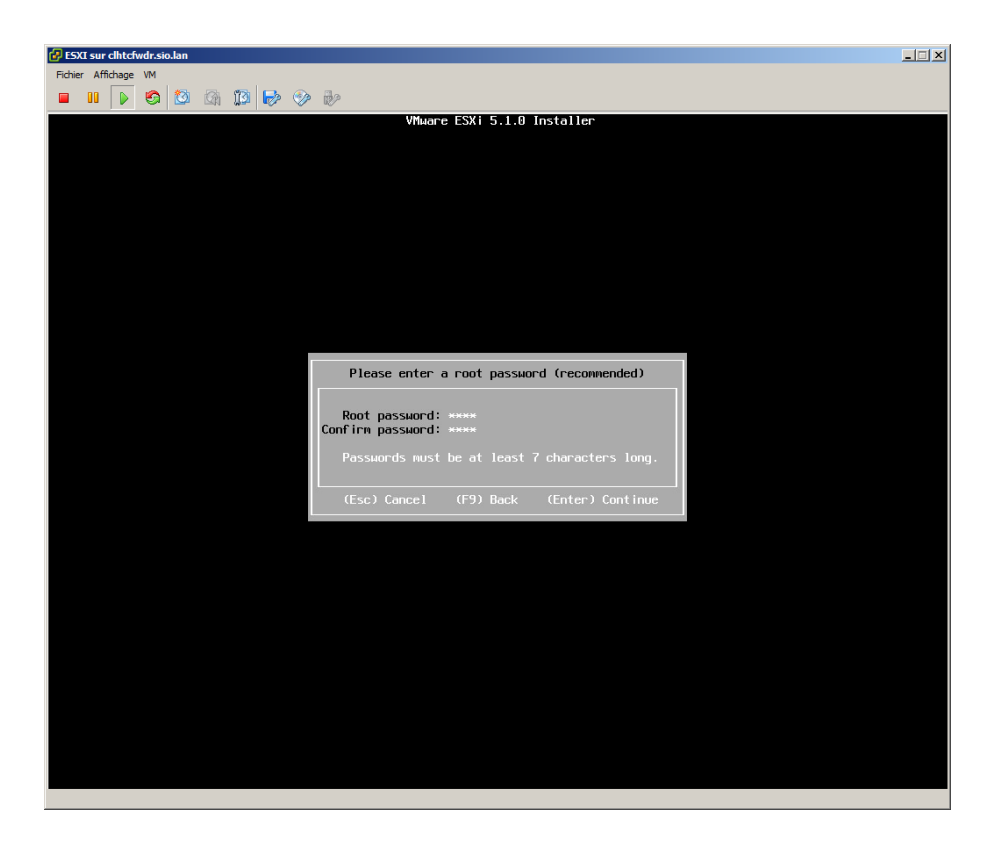

Entrer un mot de passe puis taper sur « Entrée »

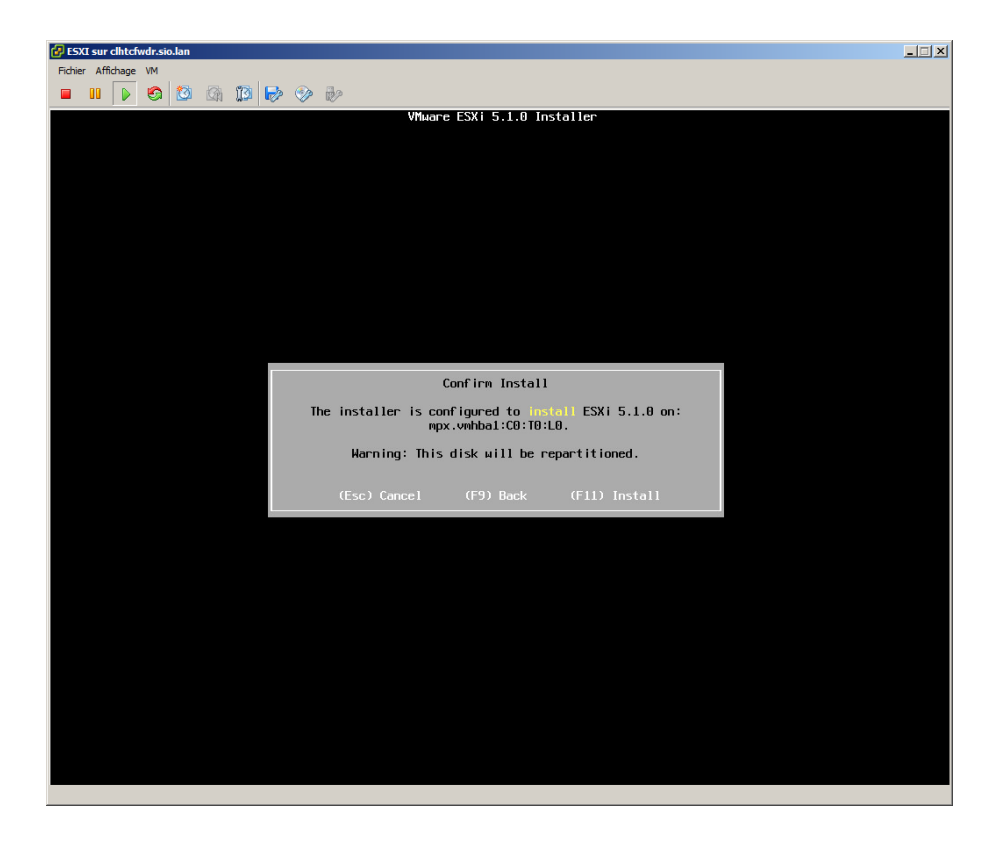

Tapez sur « F11 » pour installer

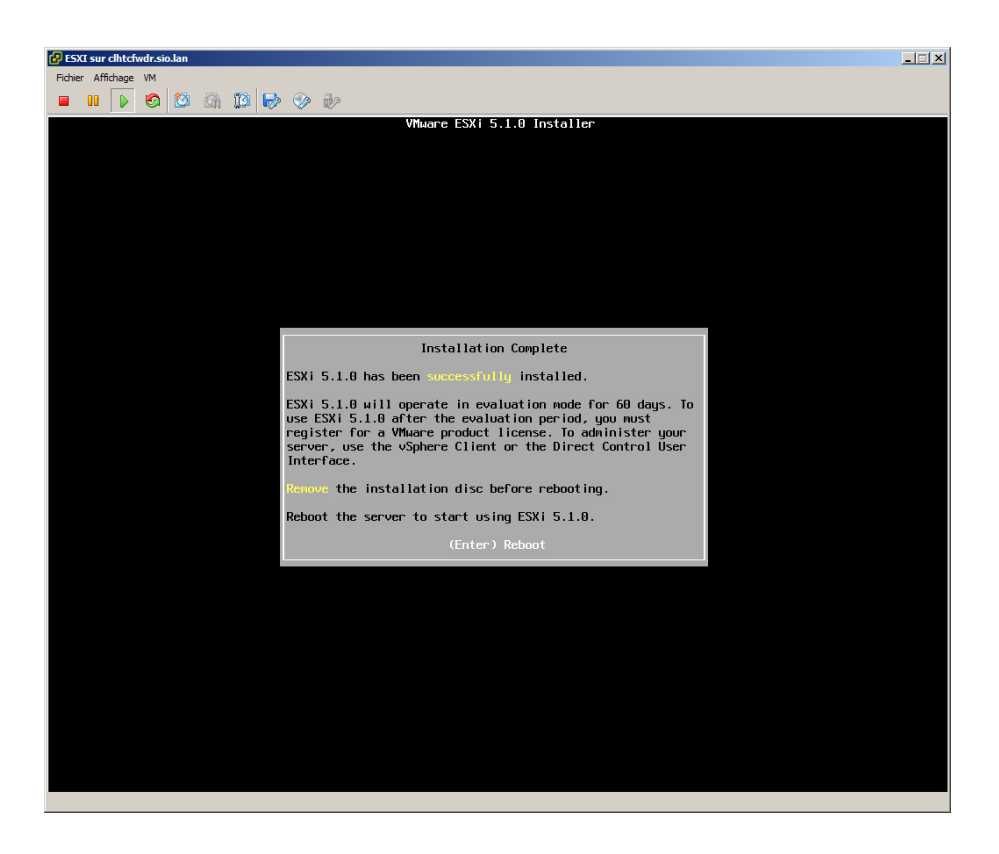

Une fois l'installation effectuée, taper sur « Entrée » pour que la machine redémarre

2. Configuration de WMware EsXi 5.1

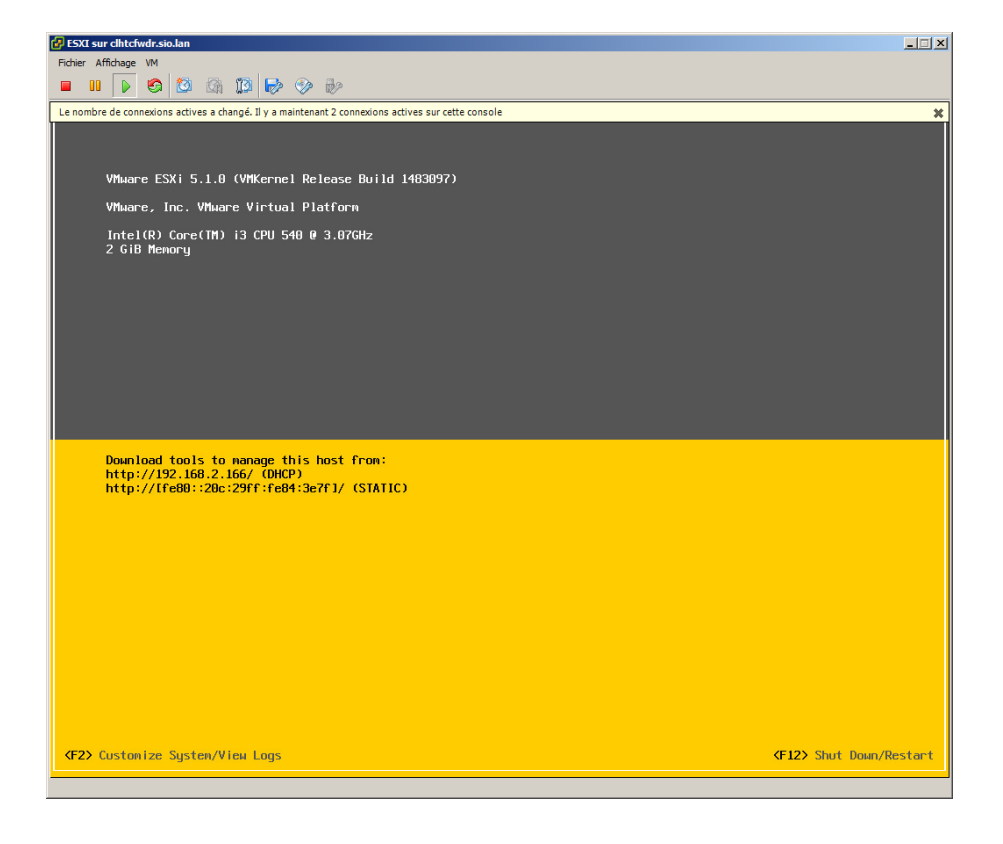

Pour configurer l'Hyperviseur, appuyer sur «F2»

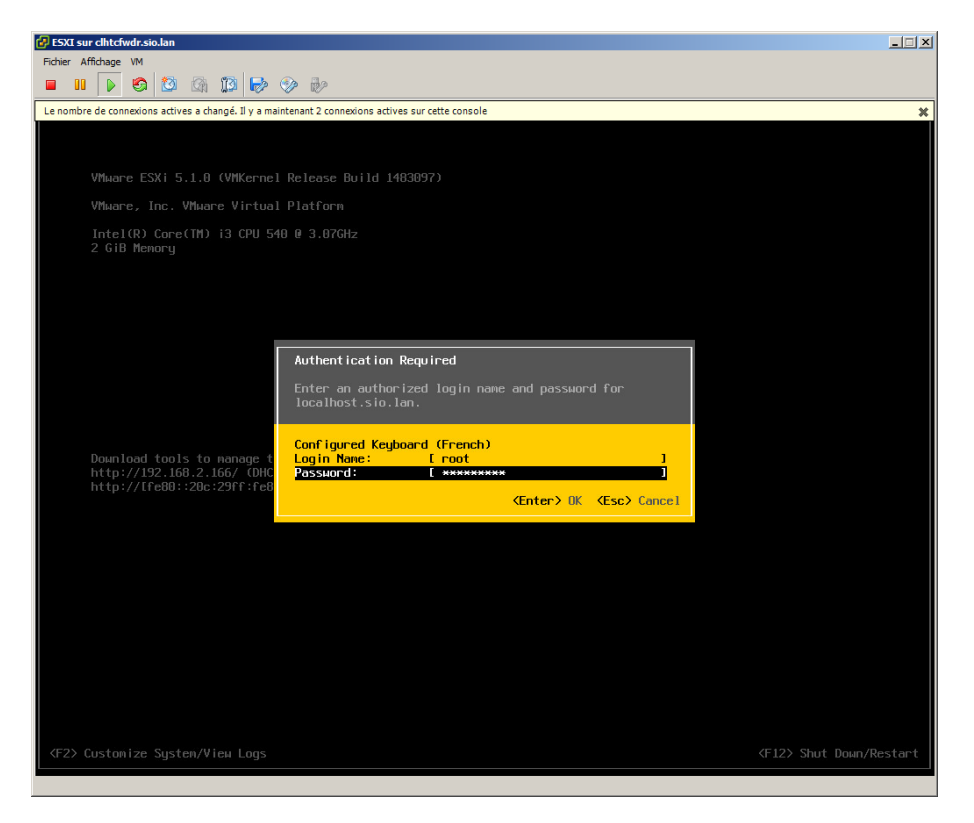

Entrer le mot de passe défini précédemment puis taper sur « Entrée »

| 🕑 ESXI sur clhtcfwdr.sio.lan                                                                                                    |                                                                                         |  |  |  |
|----------------------------------------------------------------------------------------------------|-----------------------------------------------------------------------------------------|--|--|--|
| Fichier Affichage VM                                                                                                    |                                                                                         |  |  |  |
|                                                                                                    |                                                                                         |  |  |  |
| System Custonization                                                                                                    | Configure Password                                                                      |  |  |  |
| Configure Passaord<br>Configure Lockdawn Mode<br>Configure Management Network<br>Restart Management Network<br>Test Management Network<br>Network Restore Options<br>Configure Keyboard<br>Troubleshooting Options<br>View System Logs<br>View System Logs<br>View Support Information<br>Reset System Configuration | Set<br>To prevent unauthorized access to this system, set the<br>possword for the user. |  |  |  |
|                                                                                                    | KEnter> Change         KEsc> Log Out                                                    |  |  |  |
| VMware ESXi 5.1.0 (VMKern                                                                                                    | el Release Build 1483097)                                                               |  |  |  |
|                                                                                                    |                                                                                         |  |  |  |

Dans le menu, sélectionner « Configure Management Network » puis taper sur « Entrée »

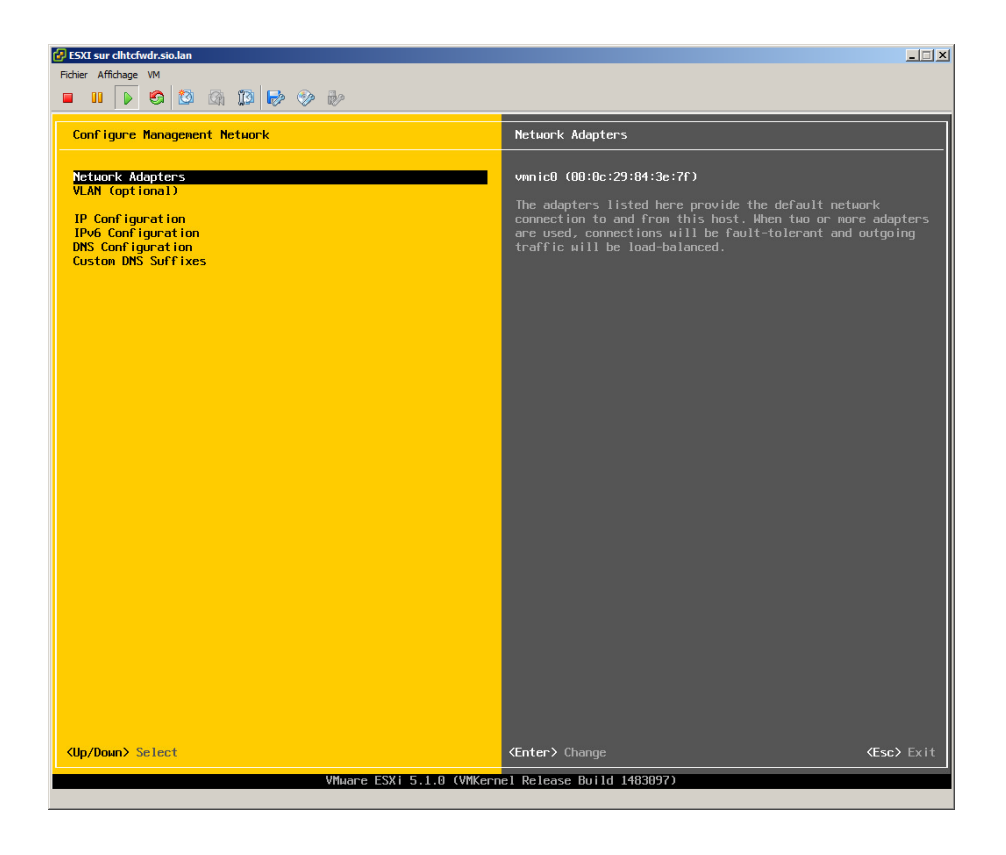

Sélectionner dans le menu « IP Configuration » puis taper sur « Entrée »

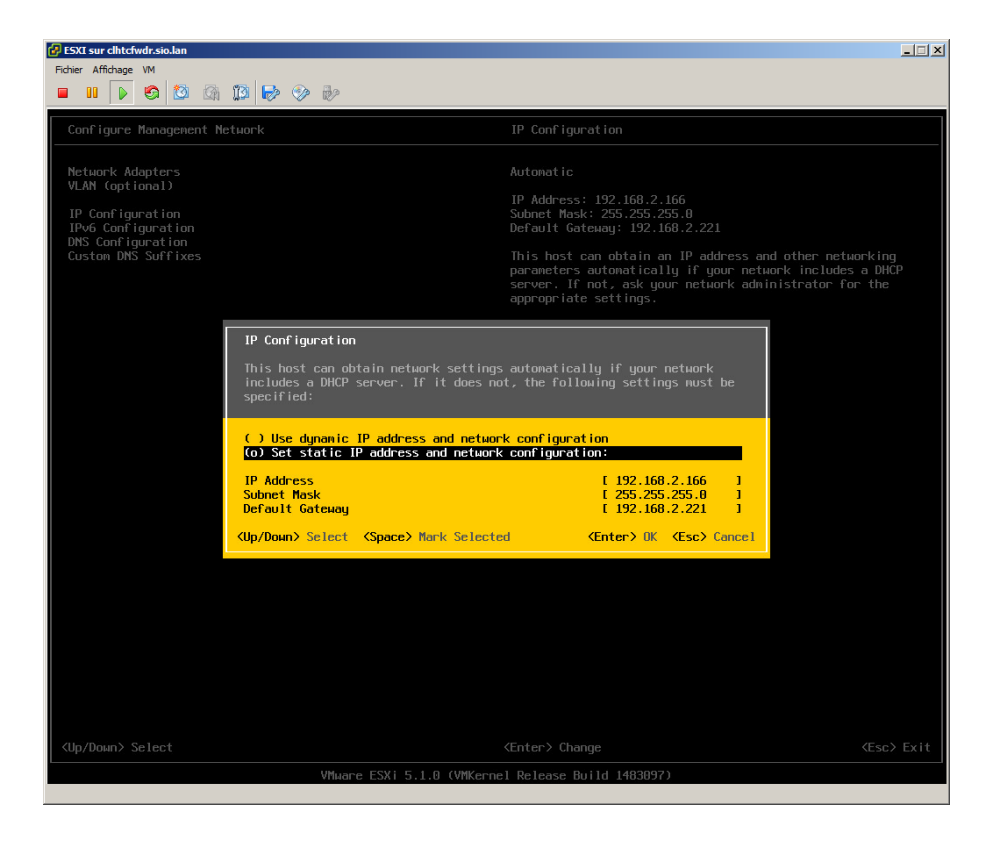

Sélectionner avec la barre espace « Set static IP address and network configuration » puis entrer manuellement :

- L'adresse IP
- Le masque de sous réseau
- La passerelle par défaut

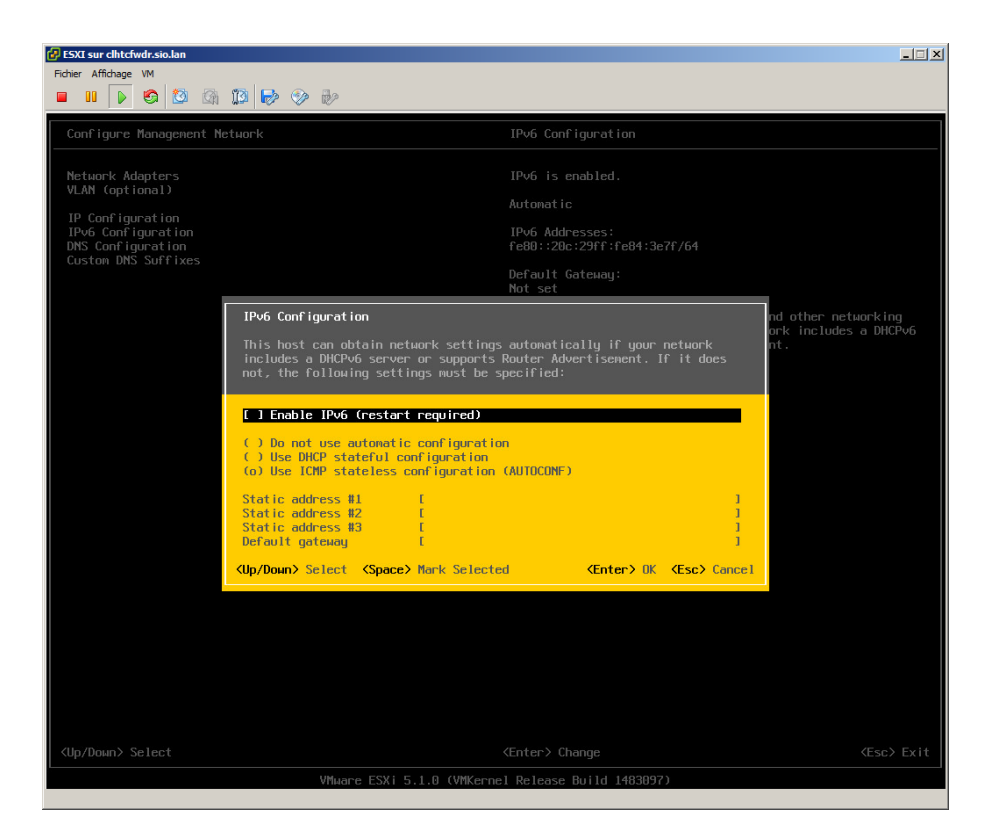

Si le réseau utilise l'IPv6, laisser IPv6 sinon le désactiver dans le menu « IPv6 Configuration »

Si l'IPV6 est désactivée, le serveur demandera le redémarrage de la machine

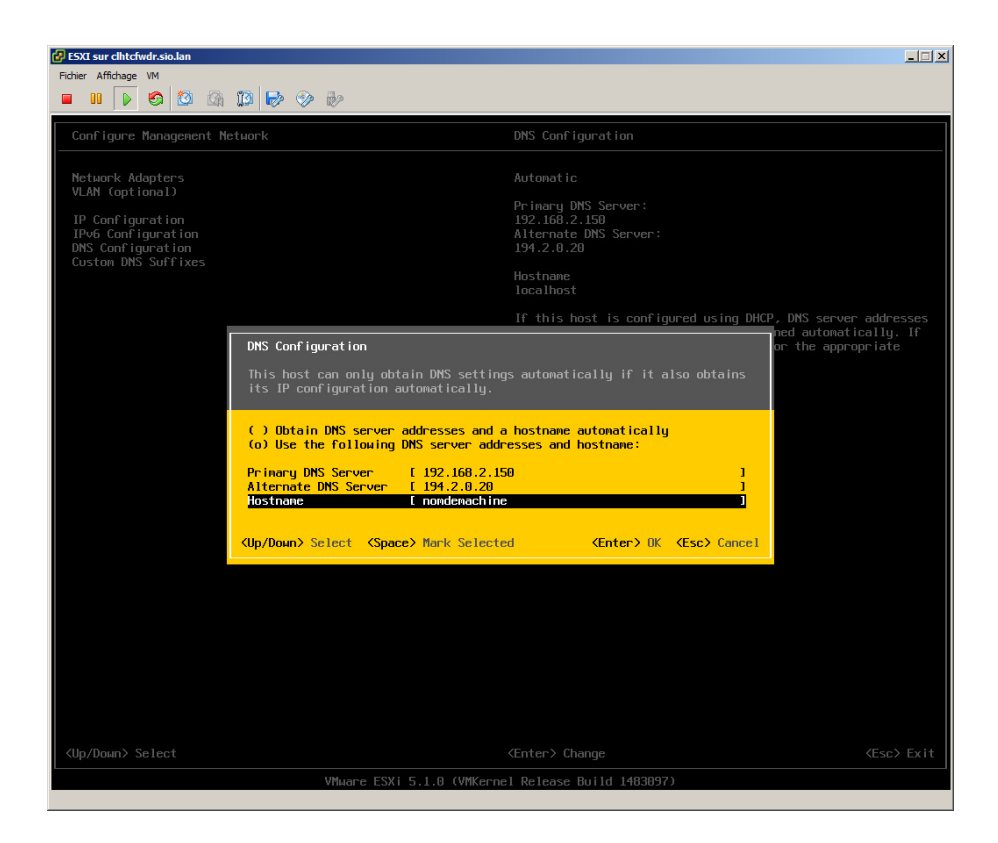

Dans le menu précédent sélectionner « DNS Configuration » pour configurer les DNS

L'hyperviseur est maintenant installé et configuré prêt à accueillir des machines virtuelles

3. Installation de VMware vSphere Client

Le contrôle du serveur VMware ESXi 5.1 se fait avec le logiciel VMware vSphre Client

Double-cliquez sur le fichier "VMware-viclient-all-5.0.0-623373.exe"

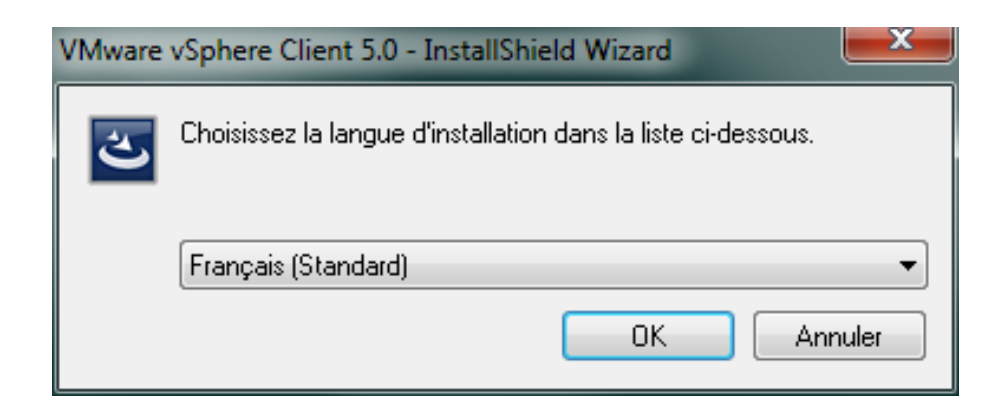

Choisir la langue de votre pays, puis cliquez sur « OK »

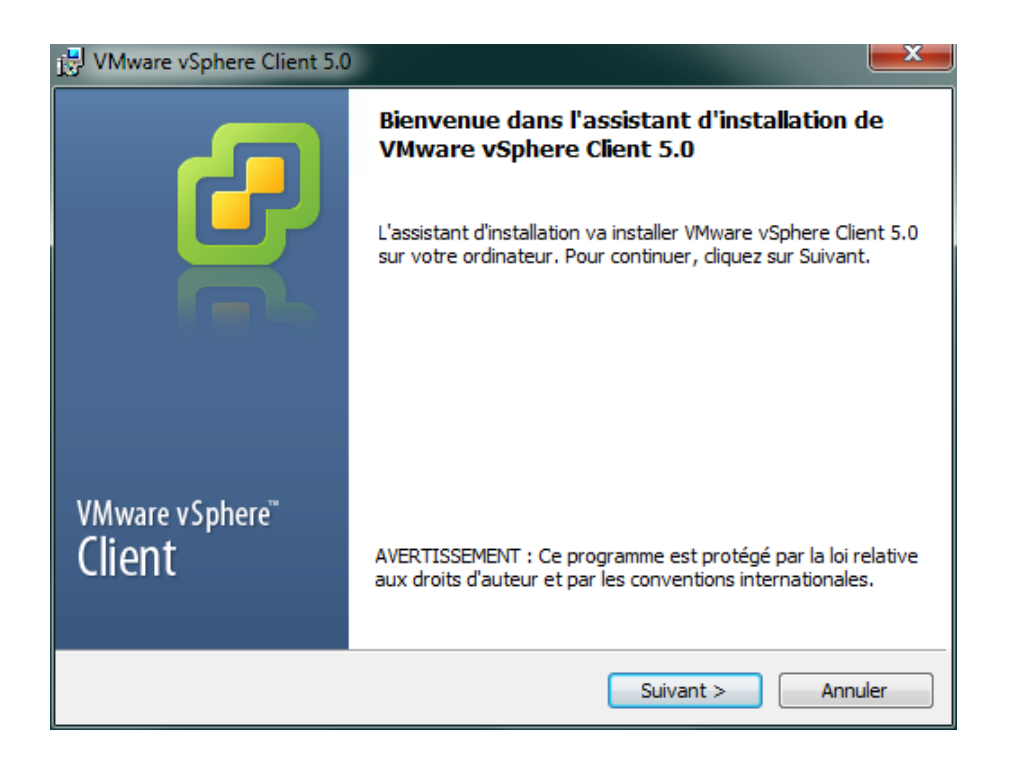

La fenêtre d'assistance d'installation s'ouvre, cliquez sur « Suivant »

| 🛃 VMware vSphere Client 5.0                                                                                                    | x       |
|----------------------------------------------------------------------------------------------------|---------|
| Contrat de brevet d'utilisateur final                                                                                                    | 7       |
| Lisez attentivement le contrat de brevet suivant.                                                                                                    | 5       |
|                                                                                                    |         |
| Copyright © 1998-2012 VMware, Inc. Tous droits réservés. Les produits logiciels VMware sont protégés par un ou plusieurs numéros de brevets américains D617,808, D617,809, D617,810, D617,811, 6,075,938, 6,397,242, 6,496,847, 6,704,925, 6,711,672, 6,725,289, 6,735,601, 6,785,886, 6,789,156, 6,795,966, 6,880,022, 6,883,095, 6,940,980, 6,944,699, 6,961,806, 6,961,941, 6,970,562, 7,017,041, 7,055,032, 7,065,642, 7,069,413, 7,069,435, 7,082,598, 7,089,377, 7,111,086, 7,111,145, 7,117,481, 7,149,310, 7,149,843, 7,155,558, 7,222,221, 7,260,815, 7,260,820, 7,269,683, 7,275,136, 7,277,998, 7,277,999, 7,278,030, 7,281,102, 7,290,253, 7,343,599, 7,356,679, 7,386,720, 7,409,487, 7,412,492, 7,412,702, 7,424,710, 7,428,636, 7,433,951, 7,434,002, 7,447,854, 7,447,903, 7,467,067, 7,475,002, 7,478,173, 7,478,180, 7,478,218, 7,478,388, 7,484,208, 7,487,313, 7,487,314, 7,490,216, 7,500,048, 7,506,122, 7,516,453, 7,529,897, 7,543,301, 7,555,747, 7,565,527, 7,571,471, 7,577,722, 7,581,064, 7,590,715, 7,590,982, 7,594,111, 7,596,594, 7,596,697, 7,599,493, 7,603,704, 7,606,868, | * III * |
| InstallShield                                                                                                    |         |
| < Précédent Suivant > Annuler                                                                                                    |         |

Lire le contrat de brevet d'utilisateur final et cliquer sur « Suivant »

| 🛃 VMware vSphere Client 5.0                                                                                                    | x |
|----------------------------------------------------------------------------------------------------|---|
| Contrat de licence<br>Veuillez lire attentivement le contrat de licence suivant.                                                                                                    |   |
| CONTRAT DE LICENCE D'UTILISATEUR FINAL DE VMWARE<br>VEUILLEZ NOTER QUE LES STIPULATIONS DU PRESENT<br>CONTRAT DE LICENCE D'UTILISATEUR FINAL RÉGIRONT<br>VOTRE UTILISATION DU LOGICIEL, ET CE,<br>INDÉPENDAMMENT DE TOUTES AUTRES CONDITIONS<br>POUVANT APPARAÎTRE PENDANT L'INSTALLATION DU<br>LOGICIEL. | • |
| IMPORTANT - A LIRE ATTENTIVEMENT : EN                                                                                                    | Ŧ |
| <ul> <li>J'accepte les termes du contrat de licence</li> <li>Je n'accepte pas les termes du contrat de licence</li> <li>InstallShield</li> </ul>                                                                                                    |   |
| < Précédent Suivant > Annuler                                                                                                    |   |

Accepter le contrat de licence puis cliquez sur « Suivant »

| VMware vSphere Client 5.0         | <b>X</b>         |
|-----------------------------------|------------------|
| Informations sur le client        |                  |
| Veuillez saisir vos informations. |                  |
| Nom d' <u>u</u> tilisateur :      |                  |
| SM                                |                  |
| Organisation :                    |                  |
| SMNet                             |                  |
|                                   |                  |
|                                   |                  |
|                                   |                  |
|                                   |                  |
|                                   |                  |
|                                   |                  |
| InstallShield                     | uivant > Annuler |

Entrer le « nom d'utilisateur » et le « nom de l'organisation » puis cliquer sur « Suivant »

| 🛃 VMware vSphere Client 5.0                                                       | <b>×</b> |
|-----------------------------------------------------------------------------------|----------|
| Dossier destinataire<br>Sélectionnez le dossier dans lequel installer le produit. | 9        |
| Installer vSphere Client sur :                                                    |          |
| C:\Program Files (x86)\VMware\Infrastructure\                                     | Modifier |
|                                                                                   |          |
| InstallShield                                                                     |          |
| < Précédent Suivant >                                                             | Annuler  |

Laisser le chemin d'installation du dossier par défaut puis cliquez sur Suivant

| 设 VMware vSphere Client 5.0                                                                                                    | ×   |
|----------------------------------------------------------------------------------------------------|-----|
| Prêt à installer le programme<br>L'assistant est prêt à commencer l'installation.                                                                    | 2   |
| Cliquez sur Installer pour commencer l'installation.                                                                                                 |     |
| Si vous voulez passer en revue ou modifier un de vos paramètres d'installation, diquez s<br>Précédent. Pour quitter l'assistant, diquez sur Annuler. | ur  |
| InstallShield < Précédent Installer Annu                                                                                                    | ler |

Cliquez sur « Installer » pour lancer l'installation du programme

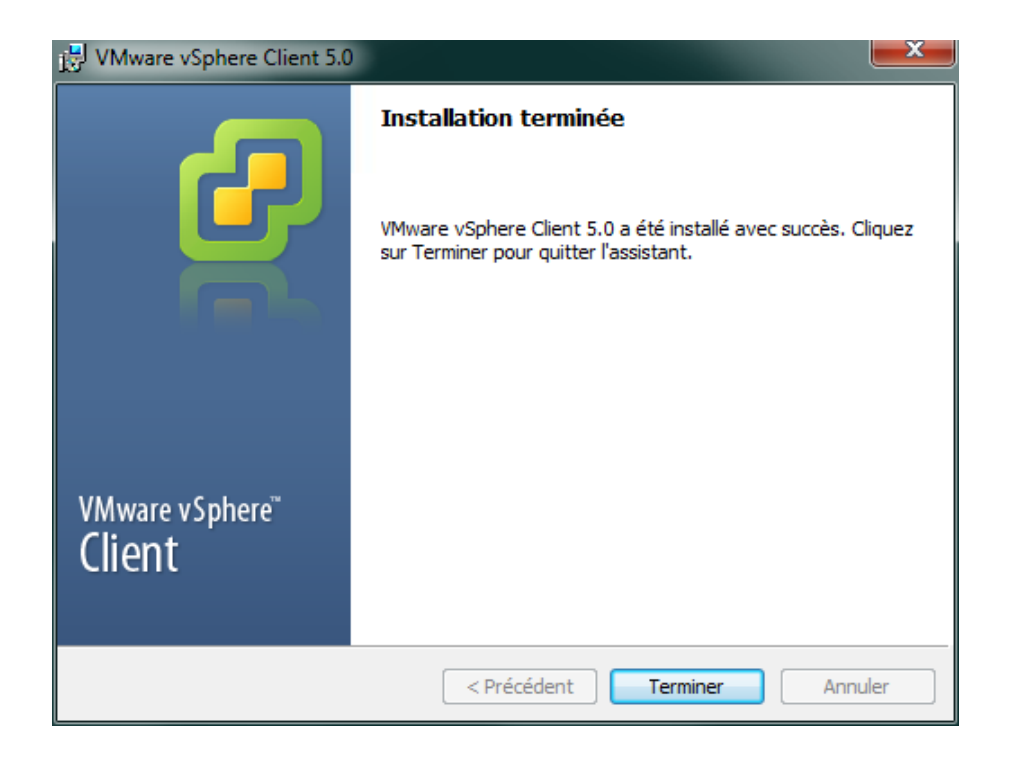

Cliquez sur le bouton « Terminer » pour quitter l'installation, VMware vSphere Client est en place

4. Enregistrement de la licence de VMware EsXi

Si vous ne saisissez pas un numéro de licence, VMware EsXi ne sera utilisable que 60 jours. Après ce délai, les machines virtuelles ne seront plus gérées par le serveur EsXi

Double-cliquez sur l'icône "VMware vSphere Client"

| 💋 VMware vSphere Client                                 |                                                                                      | ×                        |
|---------------------------------------------------------|--------------------------------------------------------------------------------------|--------------------------|
| vmware<br>VMware vSphere <sup>™</sup><br>Client         |                                                                                      |                          |
|                                                         |                                                                                      |                          |
| Pour gérer directement ur<br>Pour gérer plusieurs hôtes | n seul hôte, entrez l'adresse IP ou le no<br>s, entrez l'adresse IP ou le nom vCente | om d'hôte.<br>er Server. |
| Adresse IP/Nom :                                        | esx 💌                                                                                |                          |
| Nom d'utilisateur :                                     | root                                                                                 |                          |
| Mot de passe :                                          | *******                                                                              |                          |
|                                                         | 🗖 utilizar informations identificatio                                                | n Windows                |
|                                                         |                                                                                      | n windows                |
|                                                         | Connexion Fermer                                                                     | Aide                     |

Entrer l'adresse IP ou le nom du serveur EsXi, entrer « root » par exemple comme « nom d'utilisateur » et définir « le mot de passe » déclaré lors de l'installation du serveur

| Avertissement sécurité                                                                                                    |  |  |  |  |
|----------------------------------------------------------------------------------------------------|--|--|--|--|
| Avertissements certificat<br>Un certificat SSL non sécurisé est installé sur "esx" et la protection des communications n'est pas<br>garantie. Selon votre stratégie de sécurité, ce problème peut être mineur. Vous pouvez installer<br>un certificat SSL sécurisé sur votre serveur pour ne plus voir cet avertissement. |  |  |  |  |
| Le certificat reçu de "esx" a été émis pour "localhost.localdomain". La protection des<br>communications "esx" n'est pas garantie. Vérifiez que le nom de domaine complet sur le certificat<br>correspond à l'adresse du serveur auquel vous voulez vous connecter.                                                       |  |  |  |  |
| Cliquez sur Ignorer pour utiliser le certificat SSL actuel.                                                                                                    |  |  |  |  |
| Afficher Ignorer Annuler                                                                                                    |  |  |  |  |
| ✓ Installer ce certificat et ne plus afficher d'avertissement de sécurité pour "esx".                                                                                                    |  |  |  |  |

Le client VMware vSphere se connecte à l'aide d'un certificat SSL

Cochez l'option « Installer ce certificat » et ne plus afficher d'avertissement de sécurité pour « NOM DE VOTRE SERVEUR ou ADRESSE IP »

Une fenêtre d'avertissement s'ouvre, cliquez sur « Ignorer »

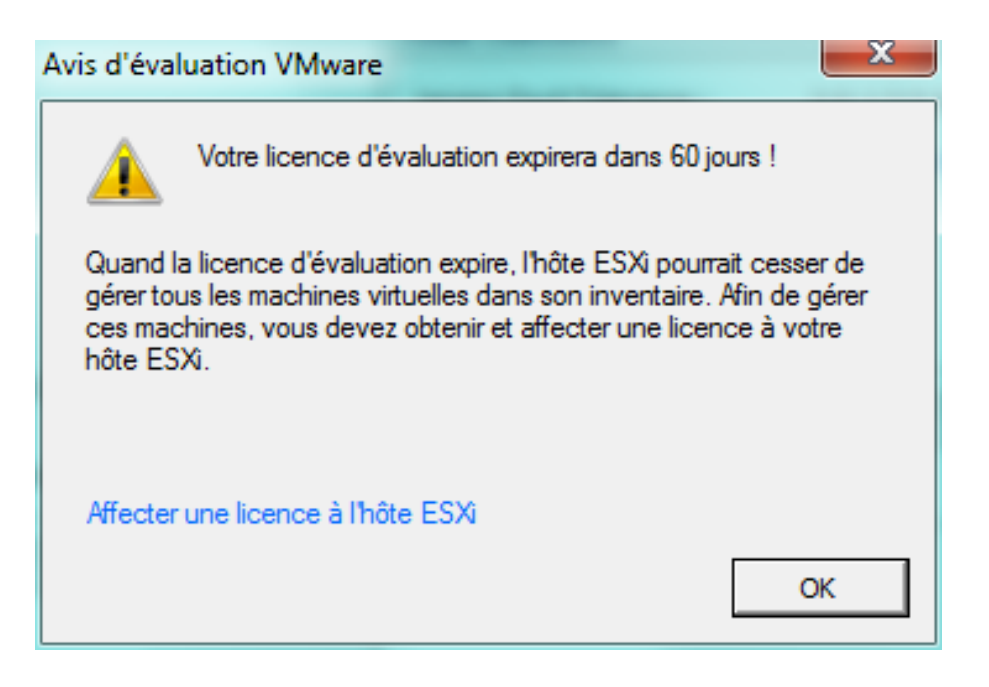

Une fenêtre vous indique la durée de la licence d'évaluation, cliquer sur « OK »

| a e                    |                                  |                                                |                                                                       |
|------------------------|----------------------------------|------------------------------------------------|-----------------------------------------------------------------------|
| 1                      | ese Where ESB, 5.0.0, 6238       | 60   Évaluation (60 jours restants)            |                                                                       |
|                        | Entered Hackman estualies.       | Altraturementersh Performance                  | Configuration, Utilizatearead prospectation, Community, Advantatione, |
|                        | Général                          |                                                | Researces                                                             |
|                        | Febricant i                      | Compag Presano                                 | Utiliantion CPU : 15 MBtar Capacital<br>4 x 2, 200 Dris               |
|                        | Procee I                         | #211564-989-1639-80F8,                         | table in the second second second                                     |
|                        | Type processeur i                | Intel(R) Care(TH)2 Quad CPU<br>D6600 @ 2,400hr | 1222,17 Ho                                                            |
|                        | Licence :                        | Mode evaluation -                              | Stockage - Type de lecteur Capadité                                   |
|                        | Sockets du processeur r          | 1                                              | C diamona martado tario                                               |
|                        | Noyaux par socket r              | -                                              | *                                                                     |
|                        | Processeurs logiques i           | 1                                              | Rézasa Type                                                           |
|                        | Hyperfixeding (                  | Inectif                                        | 👷 VMINetwork Groupe de ports standard                                 |
|                        | Ever L                           | Connecte                                       | 4 M                                                                   |
|                        | Histories virtuelles et modifies | D                                              |                                                                       |
|                        | vMotion activé i                 | 5/0                                            | Fault Tolerance                                                       |
|                        | Hode EVC Whene i                 | Desective                                      | Version Pault Tolerance ( 2.0.3-3.0.0-3.0.0                           |
|                        | Etat vSphara HA                  | 30 50                                          | Actualizer nonline machines or tuelles                                |
|                        | Hâte configuré pour              | 5/0                                            | Nombre total VM premanes ( 10                                         |
|                        | tolérance aux pannes 1           |                                                | Auf Taulor and a surgerial in the                                     |
|                        | venotion active i                | 6 M                                            | Nombre total VM secondaries : 0                                       |
|                        | Profinate 1                      | 5/0<br>EENLE 6.5. Start COMPLEX.               | VPI Beconcerve Boux tensors : D                                       |
|                        | Configurate durante              | SO SO                                          | Gestion d'hôte                                                        |
|                        | DirectPath 1/O (                 | Non prise en charge                            | Gérer Brâte via Wexare «Center»                                       |
|                        | Commandes                        |                                                |                                                                       |
|                        | St Nouvelle mechane vetuelle     |                                                |                                                                       |
|                        | 👹 Nouveau pool de responso       | **                                             |                                                                       |
|                        | 3 Passar an mode matriana        | 1.8                                            |                                                                       |
|                        | Continuerer                      |                                                |                                                                       |
|                        | terit.                           |                                                |                                                                       |
|                        |                                  |                                                |                                                                       |
| iches nicentes         |                                  |                                                | Nov. Cible ou Statut context: • Ella                                  |
| la m                   | Chis Statut                      | Datails Lance per Meure                        | de debut de                                                           |
| täches eksentes<br>Non | Chia Statut                      | Details Lense per Meze                         | Non. Cible ou Statut context: •  <br>de début de                      |

La fenêtre du centre de contrôle de VMware

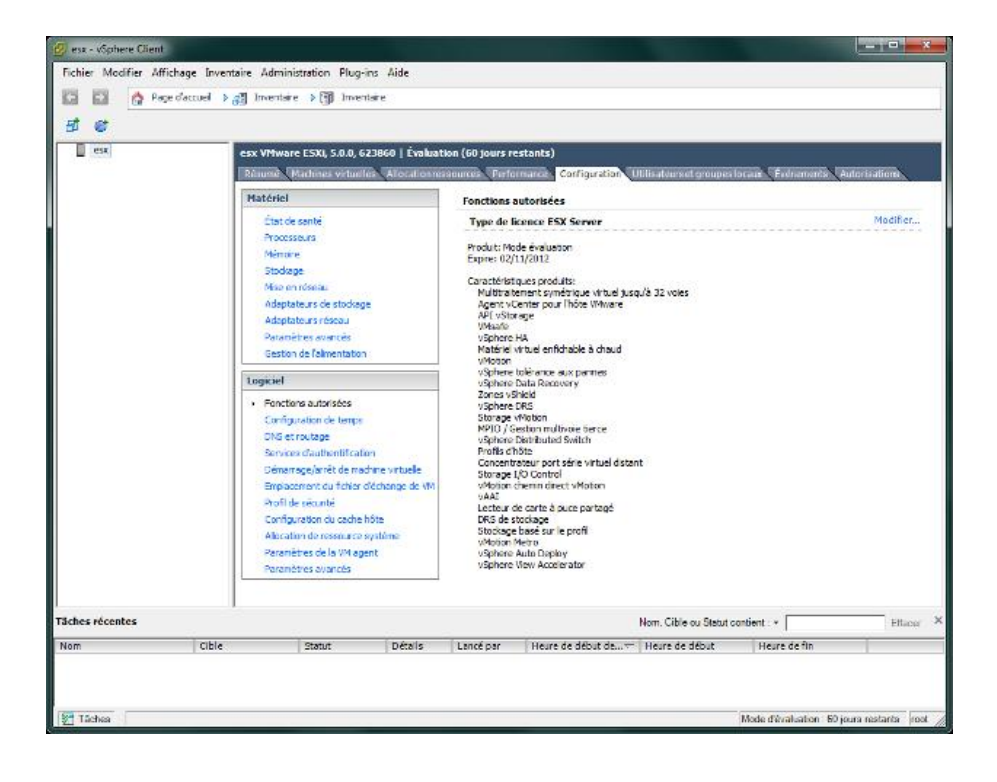

Cliquer sur l'onglet « Configuration » puis sur l'option « Fonctions autorisées »

| 🖉 As                                                             | signer licence : esx                        | X          |  |  |  |
|------------------------------------------------------------------|---------------------------------------------|------------|--|--|--|
| <ul> <li>Affecter une clé de licence existante à hôte</li> </ul> |                                             |            |  |  |  |
|                                                                  | Produit                                     | Disponible |  |  |  |
|                                                                  | <ul> <li>Mode évaluation</li> </ul>         |            |  |  |  |
|                                                                  | <ul> <li>(Aucune clé de licence)</li> </ul> |            |  |  |  |
|                                                                  |                                             |            |  |  |  |
|                                                                  |                                             |            |  |  |  |
|                                                                  |                                             |            |  |  |  |
|                                                                  |                                             |            |  |  |  |
|                                                                  |                                             |            |  |  |  |
|                                                                  |                                             |            |  |  |  |
|                                                                  |                                             |            |  |  |  |
| 0                                                                | Affecter une nouvelle clé de licence à hôte |            |  |  |  |
|                                                                  | Entrer clé                                  |            |  |  |  |
|                                                                  |                                             |            |  |  |  |
| Proc                                                             | luit : Mode évaluation                      |            |  |  |  |
| Сар                                                              | acité : -                                   |            |  |  |  |
| Disp                                                             | oonible : -                                 |            |  |  |  |
| Expi                                                             | ire : 02/11/2012                            |            |  |  |  |
|                                                                  |                                             |            |  |  |  |
|                                                                  | Aide                                        | OK Annuler |  |  |  |
|                                                                  |                                             |            |  |  |  |

Cette fenêtre nous indique que nous sommes en mode « évaluation »

| 🕑 ess - vSphere Client                                                                                                    |                                                                                                    | ×       |
|----------------------------------------------------------------------------------------------------|----------------------------------------------------------------------------------------------------|---------|
| Fichier Modifier Affichage Inventaire Admir                                                                                                    | istration Plug-ins Aide                                                                                                    |         |
| 🔯 🔯 🏠 Page d'accuel 👂 🛃 Inventai                                                                                                    | e ≽∭ Inventøre                                                                                                    |         |
| र द                                                                                                    |                                                                                                    |         |
| est est<br>Binned<br>Hatek<br>Arbo<br>Mar<br>Bin<br>Bin<br>Bin<br>Bin<br>Bin<br>Bin<br>Bin<br>Bin<br>Bin<br>Bin                                                                                                    | re ESXI, 5.0.6, 623669   Évaluation (60 jours restants)<br>Machaes vérturiles: Alocal avreas aureux. Performance: Cotriguention. Utilituitaureet groupus locais. Fedramanos, Autorisation<br>Assigner licence : esc | Hara -  |
| Logiciel<br>- Fonc<br>- Conf<br>- Ord<br>- Strop<br>- Strop<br>- Ord<br>- Auto<br>- Pereor<br>- Pereor | Affecter une nouvelle cité de losnos à hôte     Induit : -     Cesporté : -     Deporté : -     Deporté : -     Douvelle dé losnos :  porton-rononor-rononor-rononor-     Cox Annule:                               |         |
| Täches récentes                                                                                                    | Nom, Cible ou Stebut contient : * Film                                                                                                    | our X   |
| Nom Cible                                                                                                    | Statut Détails Lancé par Heure de début de Heure de début Heure de fin                                                                                                    | _       |
| 💱 Tādea                                                                                                    | Mode d'érabation: 60 jours restarts                                                                                                    | roat // |

Cliquer sur l'option « Affecter une nouvelle clé de licence à l'hôte » puis cliquez sur le bouton « Entrer clé… »

Entrer le code fourni par VMware puis cliquez sur « OK »

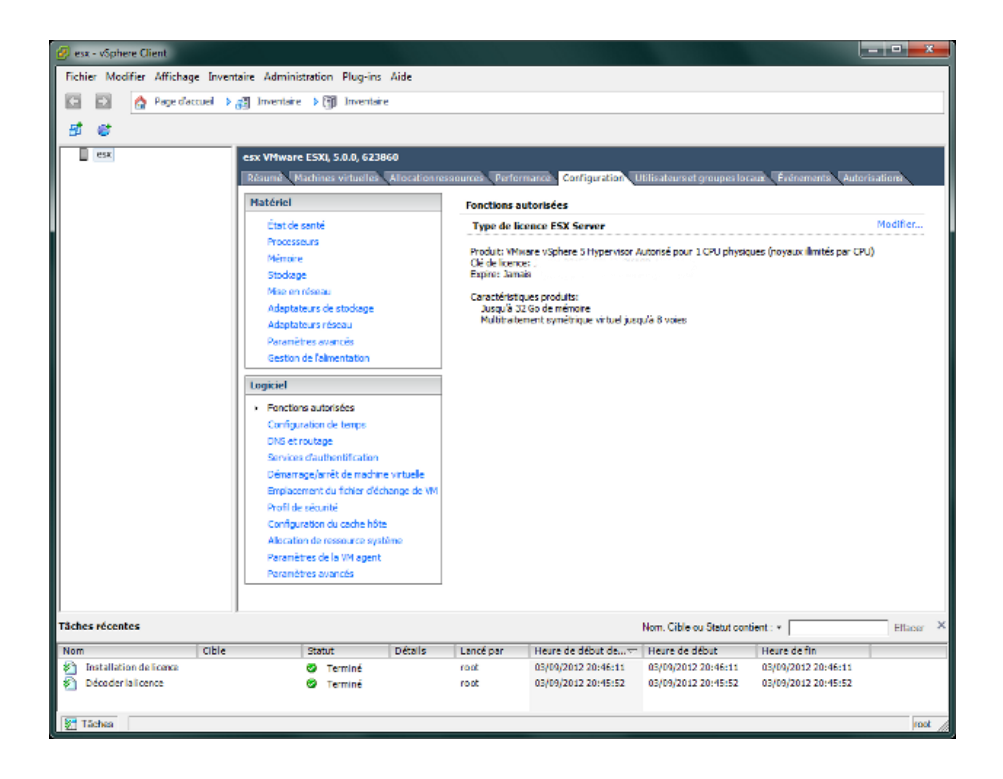

Notre hôte VMware ESXi est prêt pour accueillir nos machines virtuelles